Crésus Lohnbuchhaltung

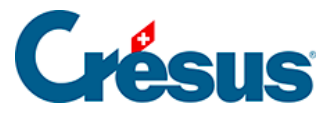

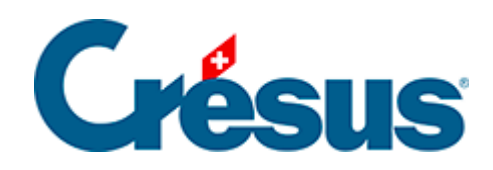

## **Crésus Lohnbuchhaltung**

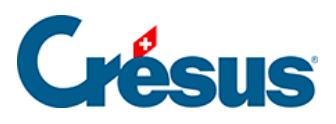

## 39.6 - XML-Datei abspeichern

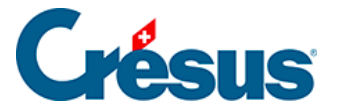

## 39.6 - XML-Datei abspeichern

Wenn Sie die XML-Datei mit Ihren Daten, die an eine bestimmte Versicherung übermittelt werden sollen, herunterladen möchten, können Sie die Daten von der Swissdec-Schnittstelle aus vorbereiten und auf Ihrem Gerät speichern.

In diesem Fall müssen Sie als Übermittlungsart Swissdec-Benutzung mit EIV mit Verschlüsselung auswählen, und zwar in den Einstellungen für jede betreffende Versicherung (Befehl *Unternehmen > Versicherungen*):

Über die Option Swissdec-Benutzung mit EIV ohne Verschlüsselung können Sie die XML-Datei anzeigen lassen, um sie z. B. nach einer Anomalie zu durchsuchen, die bei der Datenübermittlung nicht erkannt wurde.

Wechseln Sie anschliessend in die Swissdec-Übermittlungsschnittstelle, indem Sie auf das entsprechende Symbol klicken (oder | F9 | drücken):

Das Vorgehen ist dasselbe wie weiter oben beschrieben, aber anstelle des Symbols

Übermitteln wird das Symbol Speichern angezeigt:

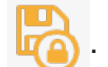

Per Klick auf dieses Symbol öffnet sich eine Maske, in der Sie den Speicherort für die (verschlüsselte oder unverschlüsselte) XML-Datei mit den zu übermittelnden Daten auswählen.

Um die XML-Datei mit den Daten für die Quellensteuer oder das BFS (monatliche Übermittlung) oder für Lohnausweise oder die Grenzgängerliste (zuhanden der kantonalen Steuerverwaltung) abzuspeichern, müssen Sie das vierte Kästchen (Benutzt den EIV-Modus für die Lohnausweise und für das BFS ) in der Maske aktivieren, die bei der Aktivierung von Swissdec angezeigt wurde (**Verwaltermodus** > Optionen > Definitionen).